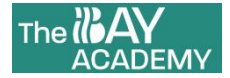

## NCIC-The Bay Academy Uniform Online Shopping System Operating Instructions

School Uniform Supplier Contact (Working Hours: Monday to Friday (9:00-12:00 / 14:00-17:00)

Email: enquiry@astonwilson.cn

Tel: +86 0757-23387035.

- 1. Go to website<u>www.astonwilson.cn/TBA</u>, click 'Account' on left top corner.
- 2. Then click 'Register Account'.

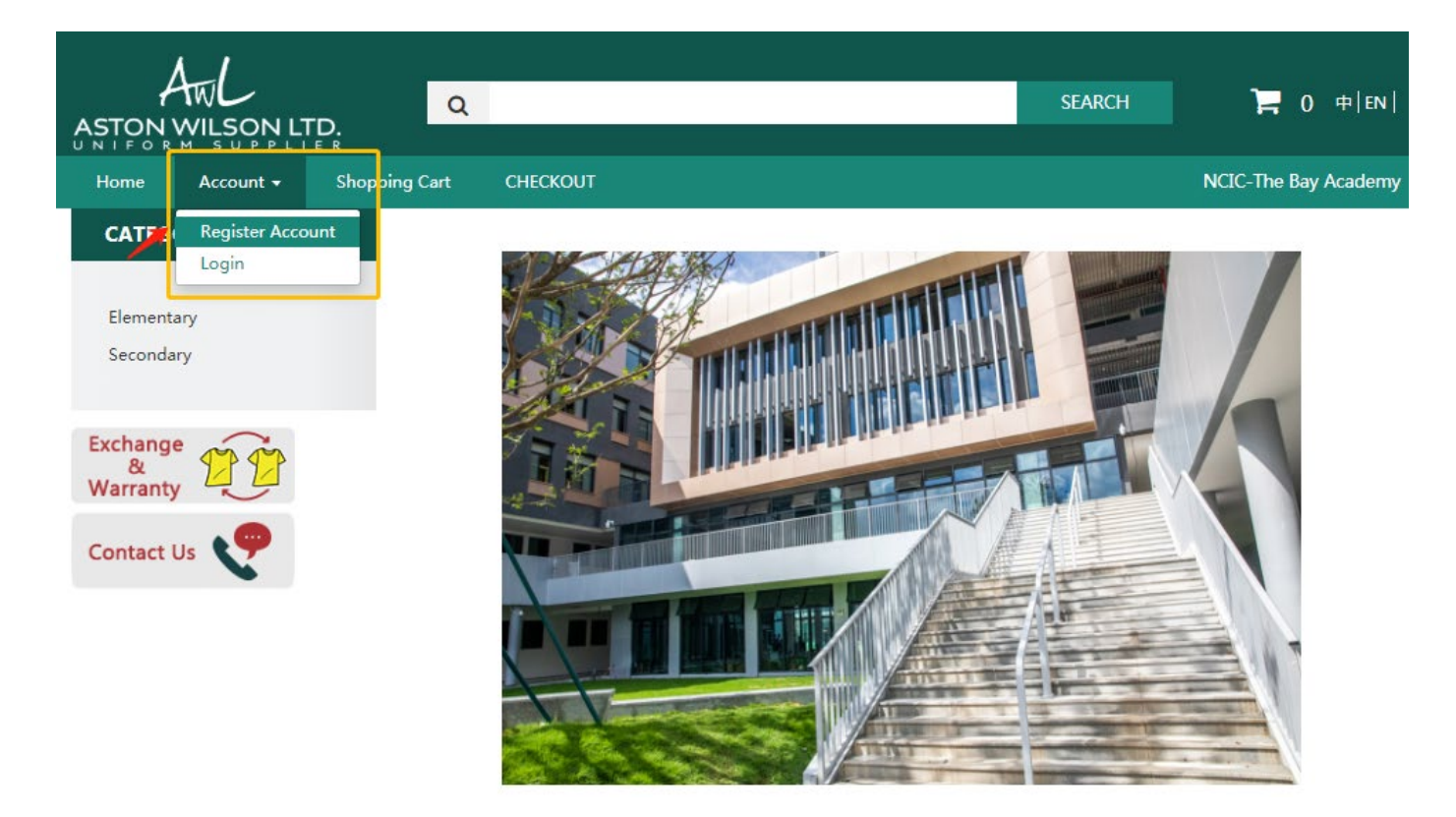

< Illustration-1 >

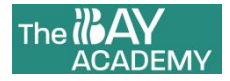

3. Then fill-in the information for register, the blank with \* is compulsory which you can see in below Illustration-2; Click 'CONTINUE' when you finish.

| ount        | Register A            | ccount                                              |  |
|-------------|-----------------------|-----------------------------------------------------|--|
|             | If you already have a | in account with us, please login at the login page. |  |
| n           | Your Personal D       | Data                                                |  |
| ster        | . Cast Manua          | Commission                                          |  |
| ot Password | First Name            |                                                     |  |
| koosunt     | * E-Mail              | atio in April 1                                     |  |
|             | * Telephone           | 18(3100.00)                                         |  |
| 155         | - Norma Andrews       |                                                     |  |
| History     | Your Address          |                                                     |  |
| ~           | * Address1            | The Description                                     |  |
| nty 20      | Address2              | Address2                                            |  |
| t Us 🎔      | Your Password         |                                                     |  |
|             | * Password            |                                                     |  |
|             | * Password            |                                                     |  |
|             | Confirm               |                                                     |  |
|             | Captcha               |                                                     |  |
|             | * Enter the code      | St2abd                                              |  |
|             | in the bax below      | 512eb8                                              |  |
|             | L                     |                                                     |  |

< Illustration-2 >

4. After register, click 'Login' to continue.

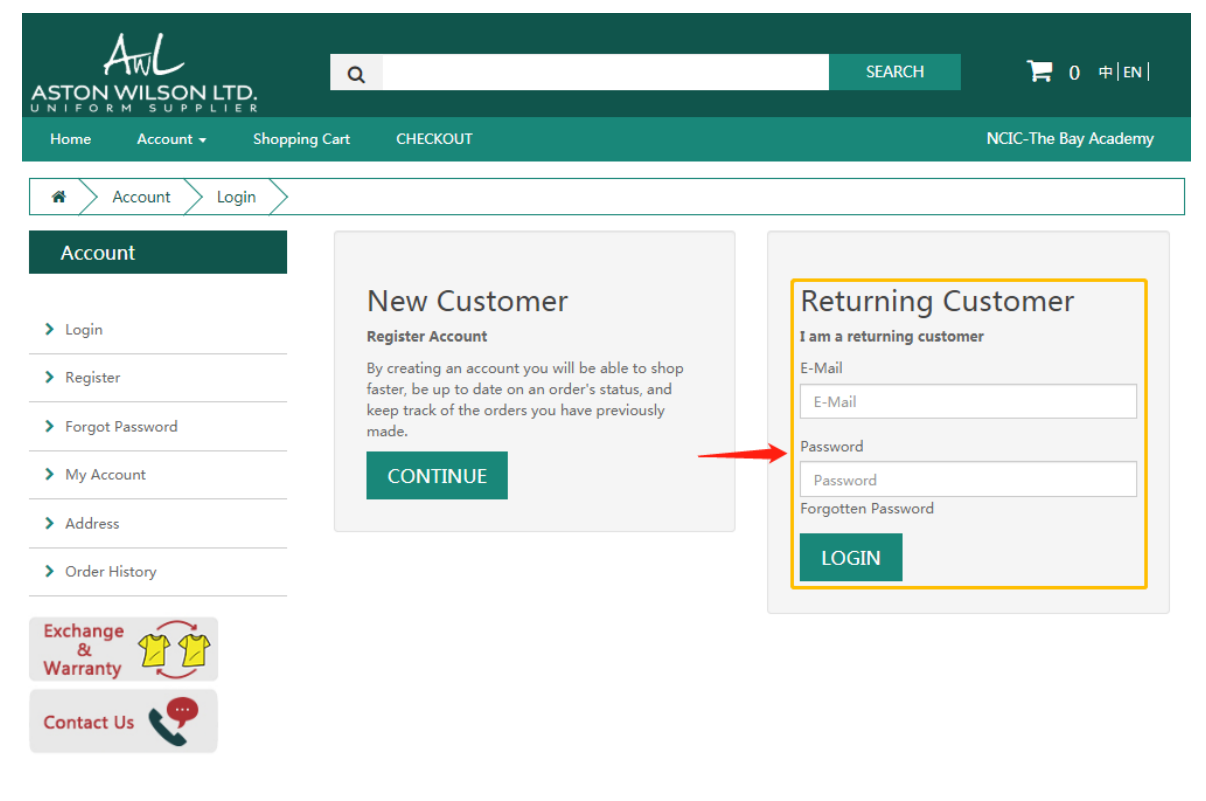

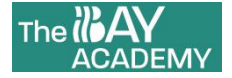

5. You will see the page same as < Illustration-4 > if login successfully.

| AWL<br>ASTON WILSON LTD.        | Q                                                                                         | SEARCH | <b>)≓</b> 0 ⇔ en     |
|---------------------------------|-------------------------------------------------------------------------------------------|--------|----------------------|
| Home Account <del>-</del> Shopp | ing Cart CHECKOUT Welcome ,                                                               |        | NCIC-The Bay Academy |
| Account                         |                                                                                           |        |                      |
| Account                         | My Account                                                                                |        |                      |
| > My Account                    | Edit your account information<br>Change your password<br>Modify your address book entries |        |                      |
| > Modify Account                | Mv Orders                                                                                 |        |                      |
| > Password                      | Order History                                                                             |        |                      |
| > Address                       |                                                                                           |        |                      |
| > Order History                 |                                                                                           |        |                      |
| > Sign Out                      |                                                                                           |        |                      |
| Exchange<br>&<br>Warranty       |                                                                                           |        |                      |
| Contact Us                      |                                                                                           |        |                      |

< Illustration-4 >

6. In the front page, select Boys or Girls under 'CATEGORIES'.

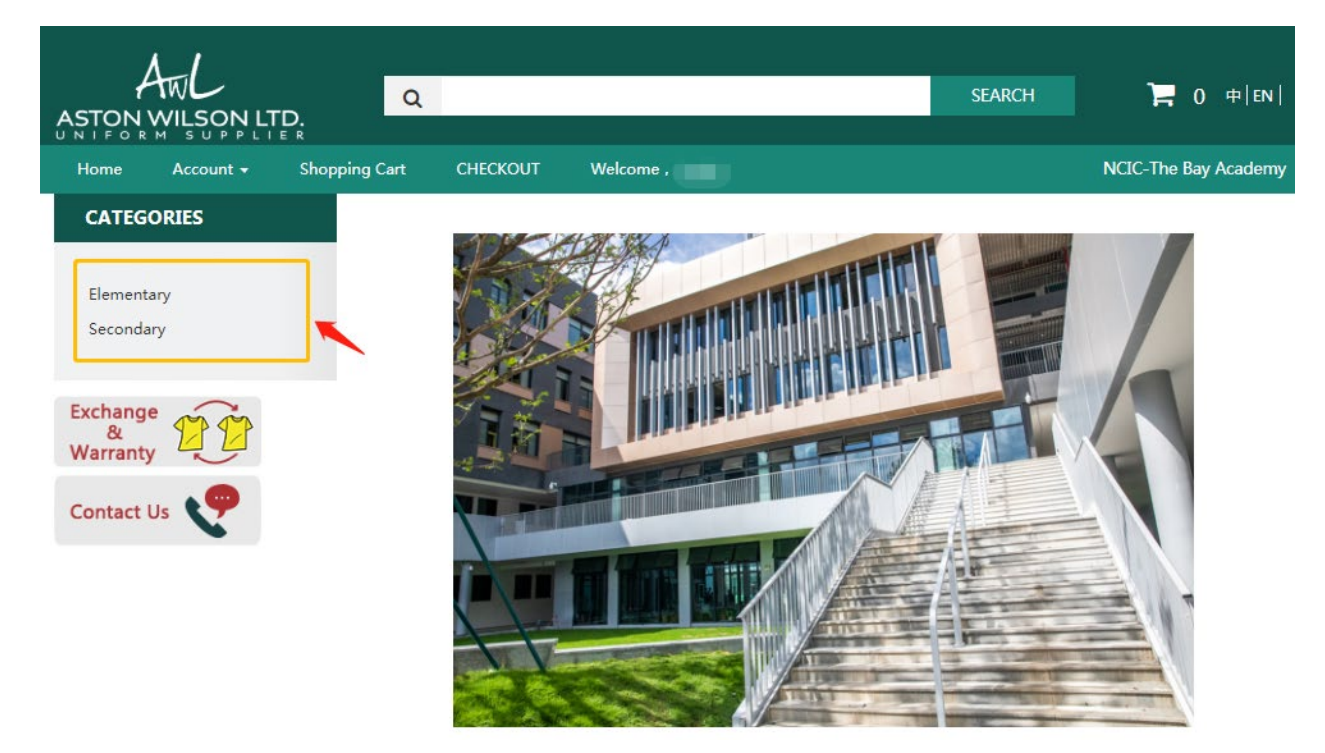

< Illustration-5 >

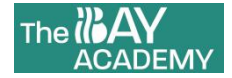

7. For example, if you choose Boys category, you will see all the products for boy, just add the goods to shopping cart for buying.

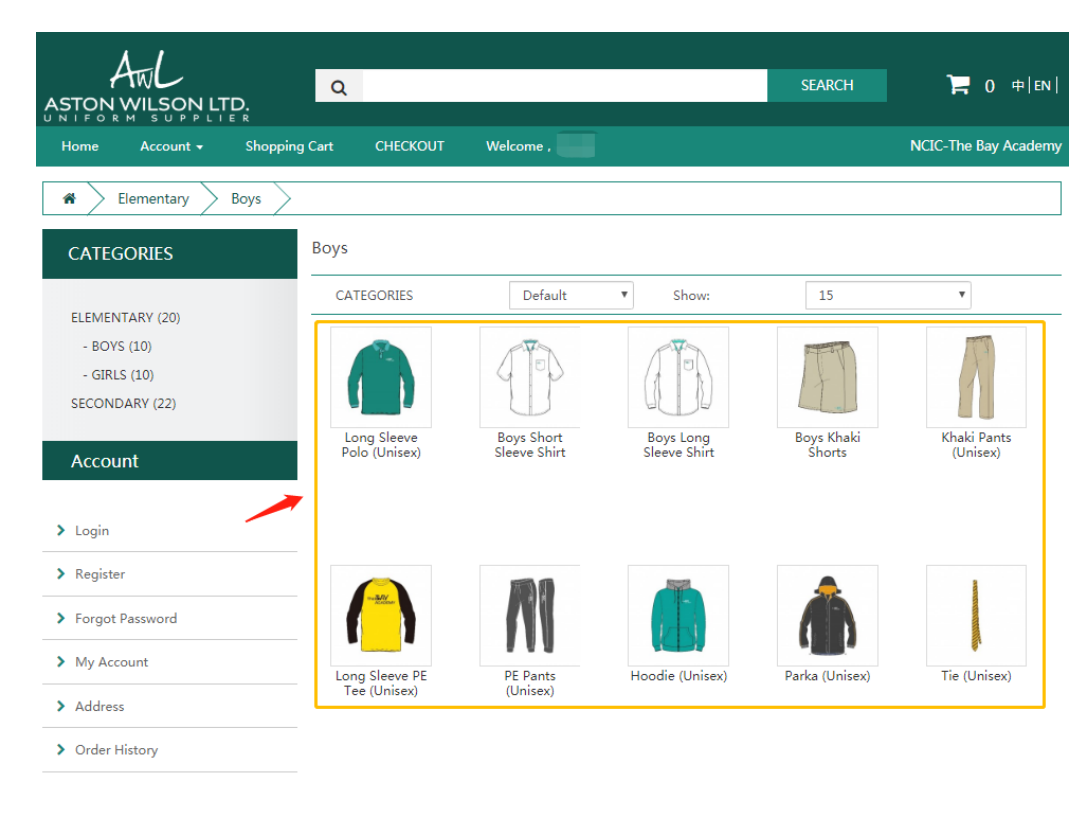

< Illustration-6 >

8. When you click an item, need to choose which size you want.

| ASTON W                                                   |           | <b>D.</b>                                                  | Q        |                                                                                                    |                                                                                                    |                              |                               | SEARCH         | Ì☴ 0 申 en            |
|-----------------------------------------------------------|-----------|------------------------------------------------------------|----------|----------------------------------------------------------------------------------------------------|----------------------------------------------------------------------------------------------------|------------------------------|-------------------------------|----------------|----------------------|
| Home                                                      | Account - | Shopping C                                                 | art CHE  | скоит                                                                                                    | Welcom                                                                                                    | e ,                          |                               |                | NCIC-The Bay Academy |
| Home<br>Home<br>Related P<br>Boys Long<br>Sleeve<br>Shirt | roducts   | E R<br>Shopping C<br>Boys Lc<br>Log<br>Long PE<br>Vinisex) | ent CHEC | cKOUT<br>lo (Unisex)<br>Product C<br>Availabilit<br>Available<br>Plea<br>Plea<br><br> | Welcom           Sleeve           ode: TBA-0           y: In Stock           e Options           isse Select -           isse Select -           10.00)           0.00)           10.00)           0.00)           0.00)           10.00)           0.00)           0.00)           10.00)           0.00)           0.00)           0.00)           0.00)           0.000           0.000           0.000           0.000           0.000           0.000 | e ,<br>Polo (Unise<br>28<br> | easurement/CM)<br>Chest<br>36 | Length         | NCIC-The Bay Academy |
|                                                           |           |                                                            |          | 7-<br>9-                                                                                                    | -8<br>10                                                                                                    | ¥108.00                      | 38<br>41                      | 52<br>56       |                      |
| (Unisex)                                                  |           |                                                            |          |                                                                                                    | -12<br>IS<br>S                                                                                                    |                              | 43<br>46<br>48                | 61<br>66<br>69 |                      |
|                                                           |           |                                                            |          | N                                                                                                    | A I                                                                                                    |                              | 52                            | 71             |                      |

< Illustration-7 >

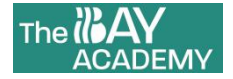

9. And enter the quantity you want.

|                                                 | TWL<br>WILSOPP L           | TD.                                  | Q                    |                                                                          |                                                                                                |                                                    |                                                                                                    | SEARCH                                                                            | Ì☴ 0 中 en            |
|-------------------------------------------------|----------------------------|--------------------------------------|----------------------|--------------------------------------------------------------------------|------------------------------------------------------------------------------------------------|----------------------------------------------------|----------------------------------------------------------------------------------------------------|-----------------------------------------------------------------------------------|----------------------|
| Home                                            | Account -                  | Shoppin                              | g Cart               | CHECKOUT                                                                 | Welcome ,                                                                                      |                                                    |                                                                                                    |                                                                                   | NCIC-The Bay Academy |
|                                                 | lementary                  | Boys                                 | Long Sleev           | re Polo (Unisex)                                                         | $\geq$                                                                                         |                                                    |                                                                                                    |                                                                                   |                      |
| Related                                         | Products                   |                                      |                      | Long<br>Product (<br>Availabil<br>Availabil<br>Size<br>11-12<br>Qty<br>3 | Sleeve Pol<br>Code: TBA-08<br>ity: In Stock<br>e Options                                       | lo (Unise                                          | x)                                                                                                    |                                                                                   | Ţ                    |
| Boys Long<br>Sleeve<br>Shirt<br>Tie<br>(Unisex) | Khaki<br>Pants<br>(Unisex) | Long<br>Sleeve PE<br>Tee<br>(Unisex) | PE Pants<br>(Unisex) | Long Sle<br>Size Desc<br>Secondar<br>9<br>11                             | eve Polo (Unisex)<br>cription (size 5-6 f<br>yy)<br>(Pav<br>5-6<br>-10<br>1-12<br>XS<br>S<br>M | to 11-12 is fo<br>re & Relax M<br>Price<br>¥108.00 | ADD TO CA<br>r Elementary, size of<br>easurement/CM)<br>Chest<br>36<br>38<br>41<br>43<br>46<br>48<br>52 | RT<br>up from XS is for<br>Length<br>48<br>52<br>56<br>61<br>66<br>66<br>69<br>71 |                      |

< Illustration-8 >

10. If it shows 'Coming soon' and 'Out of Stock', you cannot select the size to continue. It will be available once we replenish the stock.

| ASTON             | AWL<br>WILSON LTI    | Q.<br>□ R         |                              |                                                                                               |                        | SEARCH     | <b>]≓</b> 0 † EN    |
|-------------------|----------------------|-------------------|------------------------------|-----------------------------------------------------------------------------------------------|------------------------|------------|---------------------|
| Home              | Account -            | Shopping Cart     | CHECKOUT                     | Welcome ,                                                                                     |                        |            | NCIC-The Bay Academ |
| *                 | Secondary > G        | iirls > Hoodie (L | Jnisex)                      |                                                                                               |                        |            |                     |
|                   |                      |                   | Hooc<br>Product<br>Availabil | lie (Unisex <mark>) (Comr<br/><sup>Code: TBA-14</sup><br/><sup>ity:</sup> Out of Stock</mark> | ning soon)             |            |                     |
|                   |                      |                   | Availab<br>* Size            | le Options                                                                                    |                        |            |                     |
|                   | PR                   |                   | Ple                          | ease Select                                                                                   |                        |            | Ŧ                   |
|                   |                      |                   | Qty                          |                                                                                               |                        |            |                     |
|                   |                      |                   | 1                            |                                                                                               |                        |            |                     |
| Related           | Products             |                   |                              |                                                                                               |                        |            |                     |
|                   |                      | <b>_</b>          |                              |                                                                                               | ADD TO CAR             | т          |                     |
|                   | 111                  |                   | Hoodie (                     | (Unisex)                                                                                      |                        |            |                     |
| Long<br>Sleeve PE | PE Pants (Unisex) (U | Parka<br>Inisex)  | Size Des<br>Seconda          | cription (size XXS to S is for Ele<br>ry)                                                     | ementary, size up fror | n M is for |                     |
| (Unisex)          |                      |                   |                              | (Pave & Relax M                                                                               | leasurement/CM)        |            |                     |
|                   |                      |                   |                              | size Price                                                                                    | Cnest<br>/1            | Length     |                     |
|                   |                      |                   |                              | XS ¥180.00                                                                                    | 44                     | 56         |                     |
|                   |                      |                   |                              | S                                                                                             | 50                     | 61         |                     |
|                   |                      |                   |                              | M                                                                                             | 53                     | 66         |                     |
|                   |                      |                   |                              | L ¥190.00                                                                                     | 58                     | 72         |                     |
|                   |                      |                   |                              | XL                                                                                            | 64                     | 76         | ]                   |
|                   |                      |                   |                              |                                                                                               |                        |            |                     |

< Illustration-9 >

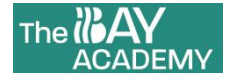

11. When you add all the goods you need, click the 'Shopping Cart' on the top.

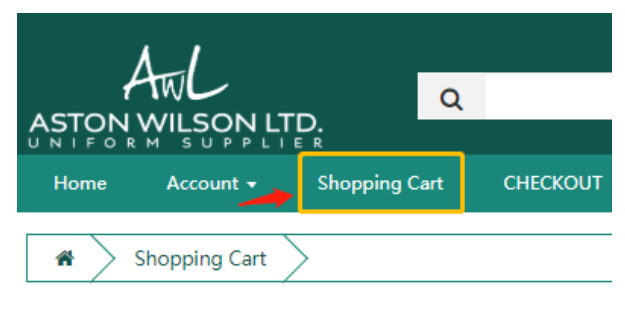

< Illustration-10 >

12. In the Shopping Cart page, you will find all the goods you just select, such as the size and quantity.

- a. If the quantity is wrong, click refresh button
- b. If you want to delete some item, click delete button
- c. Click 'CHECKOUT' to continue;

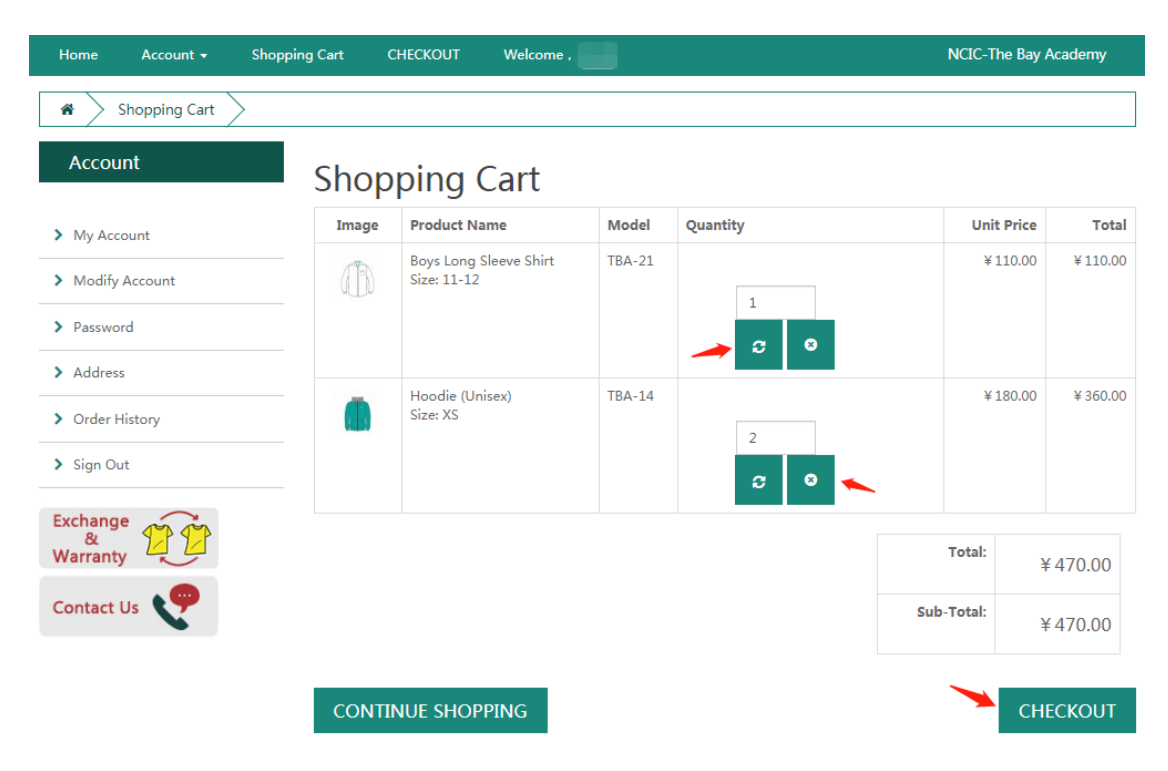

< Illustration-11 >

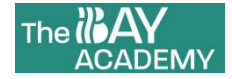

13. The default delivery address is which you filled in registration process. Just click 'I want to use new address' if you needed.

| AWL<br>ASTON WILSON LTD.         | Q                                               | SEARCH | <b>]</b> ⊒ 3 ⊕ en    |
|----------------------------------|-------------------------------------------------|--------|----------------------|
| Home Account <del>-</del> Shoppi | ng Cart CHECKOUT Welcome ,                      |        | NCIC-The Bay Academy |
| A Shopping Cart Check            | sout                                            |        |                      |
| Account                          | Checkout                                        |        |                      |
| > My Account                     | Step 1: Checkout Options                        |        |                      |
| > Modify Account                 | Step 2: Delivery Details -                      |        |                      |
| > Password                       | I want to use an existing address               |        |                      |
| > Address                        | <ul> <li>I want to use a new address</li> </ul> |        | ·                    |
| > Order History                  |                                                 |        |                      |
| > Sign Out                       |                                                 |        | CONTINUE             |
| Exchange                         | Step 3: Delivery Method                         |        |                      |
| Warranty                         | Step 4: Payment Method                          |        |                      |
| Contact Us                       | Step 5: Confirm Order                           |        |                      |

< Illustration-12 >

14. Then select the delivery method that how you pay the courier fee.

- a. You can choose to pay RMB30.00 online, or courier receiver payment;
- b. For order purchased over RMB800.00, the courier service is free of charge;

| 🐐 🔪 Shopping Cart 🔪 Checko                                     | ut 🔪                                                                                                    |                                                                                                    |  |  |  |
|----------------------------------------------------------------|----------------------------------------------------------------------------------------------------|----------------------------------------------------------------------------------------------------|--|--|--|
| Account                                                        | Checkout                                                                                                    |                                                                                                    |  |  |  |
| > My Account                                                   | Step 1: Checkout Options                                                                                                    |                                                                                                    |  |  |  |
| > Modify Account                                               | Step 2: Delivery Details -                                                                                                    |                                                                                                    |  |  |  |
| > Password                                                     | Step 3: Delivery Method 🗸                                                                                                    |                                                                                                    |  |  |  |
| > Address                                                      | Please select the distribution me<br>Extra Delivery Service:                                                                                                    | ethod used on this order.                                                                                                    |  |  |  |
| > Order History                                                | For orders purchased over RMB                                                                                                    | ¥800.00, the courier service will be free of charge.                                                                                                    |  |  |  |
| > Sign Out                                                     | Delivery schedules from Monda                                                                                                    | y to Friday and 7-10 days after purchase.                                                                                                    |  |  |  |
| Exchange<br>&<br>Warranty<br>Contact Us                        | Courier RMB ¥ 30.00     Courier Receiver Payment     Remarks: Courier services are     may be slightly different depe     - Within Guangdong Province:     Oriting Courier Services are     oriticated of the service of the service of the s | provide by S.F. Express, receiver payment charge for your reference below. Actual fee<br>nding on recipient's address, you can dial 95338 for more details.<br>from RMB13/KG, and RMB2/KG later; |  |  |  |
| Outside Guangdong Province: from RMB23/KG, and RMB13/KG later; |                                                                                                    |                                                                                                    |  |  |  |
|                                                                | * Parent's phone number:                                                                                                    | Parent's phone number:                                                                                                    |  |  |  |
|                                                                | * Student's<br>name(Passport English<br>Name):                                                                                                    | Student's name(Passport English Name):                                                                                                    |  |  |  |
|                                                                | * Student's grade and<br>class:                                                                                                    | Student's grade and class:                                                                                                    |  |  |  |
|                                                                |                                                                                                    | CONTINUE                                                                                                    |  |  |  |

< Illustration-13 >

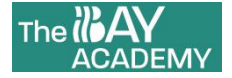

15.We offer 'Alipay' and 'WeChat Payment' for checking out.

| Home Account <del>-</del> Shoppi | ng Cart CHECKOUT Welcome ,                                                                      | NCIC-The Bay Academy |
|----------------------------------|-------------------------------------------------------------------------------------------------|----------------------|
| Shopping Cart Check              | out                                                                                             |                      |
| Account                          | Checkout                                                                                        |                      |
| > My Account                     | Step 1: Checkout Options                                                                        |                      |
| > Modify Account                 | Step 2: Delivery Details 🕶                                                                      |                      |
| > Password                       | Step 3: Delivery Method 🗸                                                                       |                      |
| > Address                        | Step 4: Payment Method 🗸                                                                        |                      |
| > Order History                  | Please select the preferred payment method to use on this order. <ul> <li>Alipay Pay</li> </ul> |                      |
| > Sign Out                       | 🖲 Wechat Pay                                                                                    |                      |
| Exchange                         |                                                                                                 | CONTINUE             |
| Warranty                         | Step 5: Confirm Order                                                                           |                      |
| Contact Us                       |                                                                                                 |                      |

< Illustration-14 >

16.Please reconfirm the order, if not, you can revise your order. Click 'Confirm Order' if everything is correct.

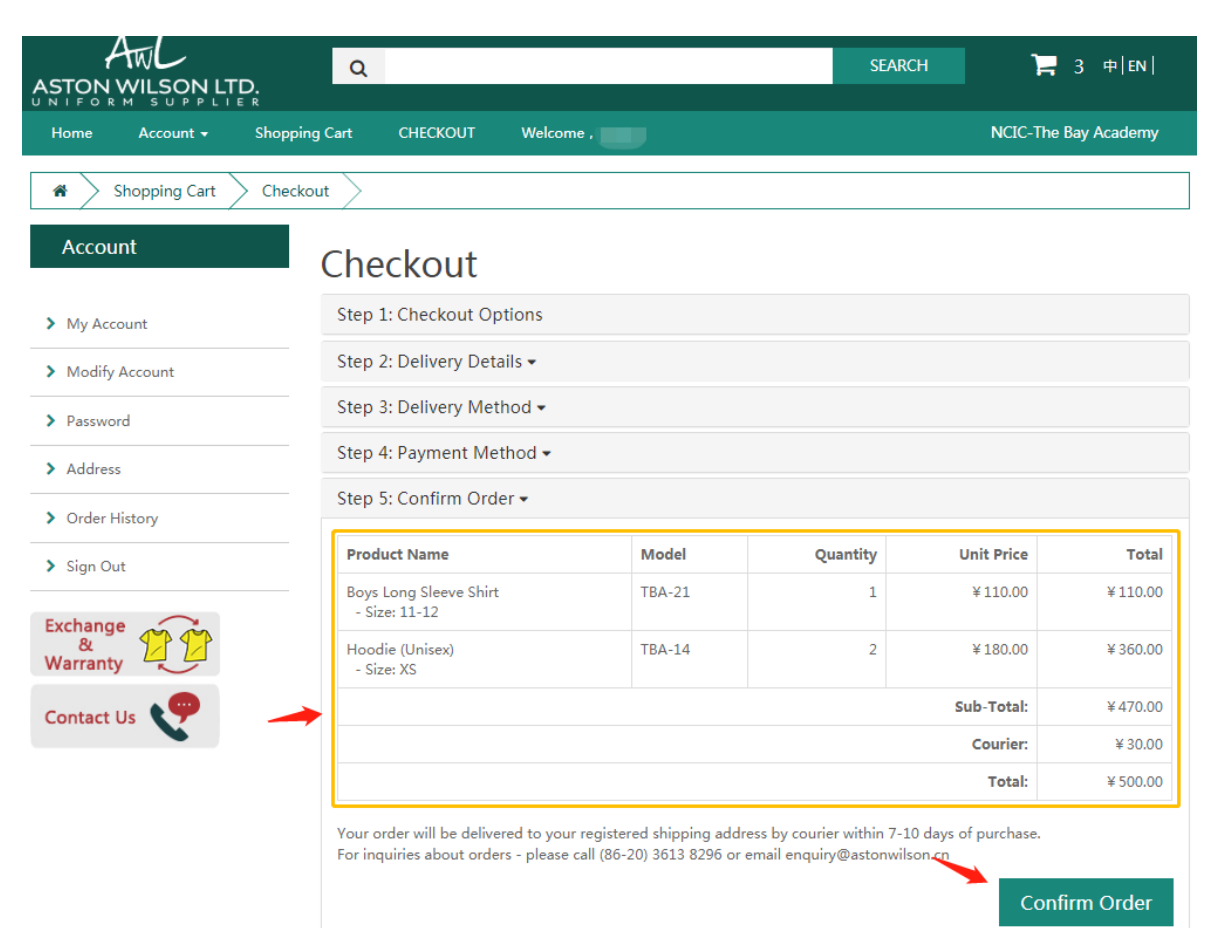

< Illustration-15 >

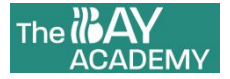

17. Scan the QR code to process the payment.

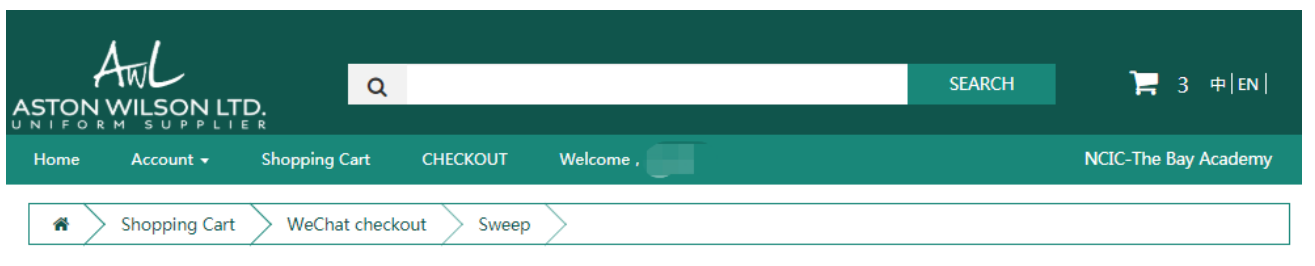

Order has been generated, please open your mobile WeChat. And scan the following QR code picture to make the payment.

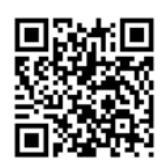

< Illustration-16 >